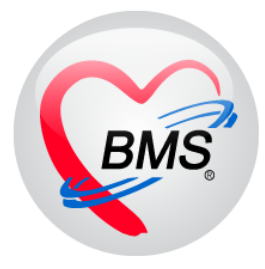

# คู่มือการใช้งาน โปรแกรม BMS HOSxP XE

# ระบบงาน ห้องคลอด

# โรงพยาบาลสมเด็จพระยุพราชกระนวน

# จังหวัดขอนแก่น

# บริษัท บางกอก เมดิคอล ซอฟต์แวร์ จำกัด

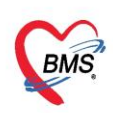

# <u>การเข้าใช้งานโปรแกรม</u>

เมนูการเข้าใช้งาน IPD Registry >> Admission Center

| Gens 0              | •           |                      |                            | E             | MS-HOSxP >                       | KE 4.0 : 4.63      | .2.6 DB : s | sa@127 | 7.0.0.1:hc | s [MySQ |
|---------------------|-------------|----------------------|----------------------------|---------------|----------------------------------|--------------------|-------------|--------|------------|---------|
| Appl                | icat OPD F  | Reg Refer Rej        | โภชนากา PCU Psych          | iat Physic    | R IPD Regi                       | 1 Doctor           | Dental E    | REMS   | Dispensa   | Pharmac |
|                     |             |                      |                            | E             | MENU                             | Ê                  |             |        |            |         |
| Admission<br>Center | 2<br>Center | Discharge<br>Summary | Room Reservation<br>Center | Food<br>Order | ตรวจสอบการ<br>ส <b>ั</b> ้งอาหาร | บันทึกรับ<br>Chart |             |        |            |         |
| IPD                 | IPD         | IPD                  | IPD                        | IPD           | IPD                              | Chart              |             |        |            |         |
|                     |             |                      |                            |               |                                  |                    |             |        |            |         |
|                     |             |                      |                            |               |                                  |                    |             |        |            |         |
|                     |             |                      |                            |               |                                  |                    |             |        |            |         |
|                     |             |                      |                            |               |                                  |                    |             |        |            |         |
|                     |             |                      |                            |               |                                  |                    |             |        |            |         |

### เลือก ตึกผู้ป่วยใน >> ค้นหาคนไข้ด้วย AN (ใส่เลข AN แล้ว Enter)

| W HOSxPIPDPatientAdmitListForm                                                                                                    |                                                                                                    |
|----------------------------------------------------------------------------------------------------|----------------------------------------------------------------------------------------------------|
| 🔼 รายชื่อผู้ป่วยที่รักษาด้วอยู่ในดึกผู้ป่วยใน 👝 🚽                                                                                                    | เลือกติ๊กผู้ป่วย Dash board Nurse Task 🗟 Layout 🖸 Task 🔻 🖾 Log                                                                                       |
| เรียนไขแสดงหล                                                                                                    |                                                                                                    |
| พักธู้ป่วยใน พอรู้ป่วยพิสตร1           มะบรกการแสดงแล         Filter           กัสธรรษทรัดอยู่ 5 มินข้าวินที่ จำหน่ายวันที่ ชิกษาตัวในวันที่ 2 ค.ศ. 630005169 | กรอกหมายเลข AN<br>ออาหมา 😢 เชียงสามมัยง 🔲 แสดงสามมากษ์อัฐมล                                                                                          |
| ล้ำดับ สถานะ                                                                                                    | ข้อมูลทั่วไป                                                                                                    |
|                                                                                                    | เรื่อผู้ป่วย (การเสียงการเสียง) คระ (ก็สาม) (การเสียง)<br> มายศูนาสมเร็จ มะแร (48) 3   19 (630005169   28/7/2563   13:31 (อายุศารรณ - หอรู้ป่วยพิศษ) |
| ин н с 1of1 в р ин +                                                                                                    | 3<br>ระบบจะแสดงรายชื่อผู้ป่วย                                                                                                    |
|                                                                                                    |                                                                                                    |

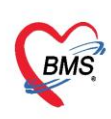

## รับใหม่ผู้ป่วยใหม่เข้าตึก จากห้องรอรับ ทำการดับเบิ้ลคลิกที่รายชื่อผู้ป่วย

1.1 ทำการรระบุห้อง และเตียง โดย กดปุ่ม **"ย้ายเตียง" >>** กดปุ่ม **"บันท<sup>ึ</sup>กการย้ายเตียง" >> ระบุ** เหตุผลการย้ายเตียง >> กดปุ่ม **"เลือกเตียง"** ดังรูป

| 🤽 ข้อมูลการ Admit ผู้ป่วย                               |                                                         | Task 🔻 🖸 Log       |
|---------------------------------------------------------|---------------------------------------------------------|--------------------|
| ข้อมูลเวชระเบียน                                        |                                                         |                    |
| ดำนำหน้า                                                | ามสกล มะแข เพศ ชาย 🔹 👝 🧰 💽 สังภัค                       |                    |
| วันเกิด                                                 | HOSxPIPDPatientAdmitBedMoveListForm                     | - = ×              |
| แพ้ยา                                                   | 🖳 รายการย้ายเดียง                                       | C- Log             |
| HN                                                      | รายการช้ายเพียง                                         |                    |
| บ้านลขที่                                               | ล้ำดับ วันที่ย้าย เวลาย้าย เหตุผลการข้าย ตืกเดิม เดียงเ | ดิม ดึกไหม่        |
| วันที่มา                                                |                                                         | วามเร่งด้วน ทั่วไป |
| แสนก                                                    |                                                         |                    |
| ข้อมูลการ Admit                                         |                                                         |                    |
| ้ 🚹 ข้อมูลการรับเข้า Admit                              |                                                         |                    |
| การมารับบริการ เลขที่ (AN) วันที่รั                     |                                                         |                    |
| การรับ Admit แสมอ อาสตอรรม                              |                                                         |                    |
| Progress note a กดาไม ย้ายเตียง                         | <no data="" display="" to=""></no>                      |                    |
| การวินิจฉัย Prov                                        | ระบบแสด พะบ้าววรรยการยังคมพี่ยะ ให้เพิ่ม                |                    |
| การทำหัดสการ การวินิจฉัย                                | ระกกแขพงหรางจรายบารอายเพอง เพเพท                        |                    |
| Med Profile พอผู้ป่วย พอผู้ป่วยพิเศษไ                   | รายการโดยกดปุ่ม "บันทึกการย้ายเตียง"                    |                    |
| การน่าทัด                                               |                                                         |                    |
| การสั่ง Lab ส่งตัวไปห้อง                                |                                                         |                    |
| ås X-Ray                                                |                                                         |                    |
| สรุปท่ายา/บริการ สิทธิการรักษา การส่งต่อ การสาที่สุดคร  |                                                         |                    |
| Note สิทธิการลักษา                                      | 📫 บันทึกการข้ายเดียง 🧭 แก้ไขรายการ                      | 🛛 ปีก              |
| นพทย์เจ้าของ ลาดบ รพสสิทธิ ชื่อสิทธิ<br>1 10 กักระริการ |                                                         |                    |
| 📴 ยกเล็กการ Admit 🛛 เอกสาร Scon 📲 EMR 🗹 🕏               | มพ์แอกสาร 🔲 ไม่ต้องปัดหนักท่าง 🔳 No Resync Data         | 🗎 มันทึก 🛛 🗙 ปิด   |

| HOSxPIPDPatientAdmitEntryForm                                                                                                    |                                                                                 |
|----------------------------------------------------------------------------------------------------|---------------------------------------------------------------------------------|
| 🐣 ข้อมูลการ Admit ผู้ป่วย                                                                                                    | Task -                                                                          |
| ข้อมูลเวชระเบียน                                                                                                    | 😧 HOSxPIPDPatientAdmitBedMoveListForm – 🗆 🗙                                     |
| ค้าน้ำหน้า นาย - ชื่อ ไปได้ - นามสภุล พูปได้<br>วันเกิด 2/2/2503 - อายุ 57 ปี 3 เดือน 13 วัน หปูเลือด O                                 | 😃 รายการย้ายเดียง                                                               |
| แพ้ยา โรคเรือรัง<br>HN 800636611 โทรพัพท์ มือถือ                                                                                        | รขยาวข้ายดียง<br>สิกคับ วันร้อ้าย (วลาข้าย เหตุผลการอ้าย ตึกดิม ตืองดิม ดีกไหม่ |
| บ้านเลขที่ 304 หมู่ที่ 9 ถนน 💽 HOSxPIPDPat                                                                                              | tientAdmitBedMoveEntryForm – 🗖 🗙                                                |
| วันที่มา 15/2/2560 - เวลา 10:50 🛟 สิทธิ (ยกเร <mark>ิ 🤼 บันทึกได้</mark><br>แสนก การมา มาเอง (ห้องบัต <sub>ิ ได้เม</sub> ณการกับตรียะ   | ว้ายเดียงผู้ป่วย<br>ง                                                           |
| รังมูลการ Admit<br>รังมูลการรับเร็ก Admit<br>ระวา แหลดผลการย้าย                                                                         | 15/5/2560 - เวลา 10:30:04 :<br>อันศึก - จักก่า                                  |
| ระบุแผนกที่จะย้ายคนไข้ไป                                                                                                    | น Orthosre(3/1) - ท้อง - เพียง -<br>อายุสกรรม -                                 |
| Progress note Provision Dx. หอผู้ป่วยใหม่<br>การวินิจฉัย การวินิจฉัย                                                                    | <ul> <li>ห้อง</li> <li>เทียง</li> <li>เลือกเพียง</li> </ul>                     |
| การทำหัดการ พอผู้ป่วย Orthoชาย(3/1)                                                                                                    | 🎦 มันทึก 🛛 ปีช                                                                  |
| Med Profile<br>การสำหัด<br>การสิ่ง Lab<br>สิ่งหัวไปห้อง<br>สิ่งหัวไปห้อง<br>การส่งต่อ การสาสอยู่การ การส่งต่อ การสาสอยู่การ การสิ่งหรัว |                                                                                 |
| สระได้หมา/แล้งกร สิทธิการรักษา                                                                                                    |                                                                                 |

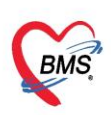

### 1.1 เมื่อกดปุ่มเลือกเตียง ระบบจะแสดงหน้าจอ "เลือกห้องพักผู้ป่วย"

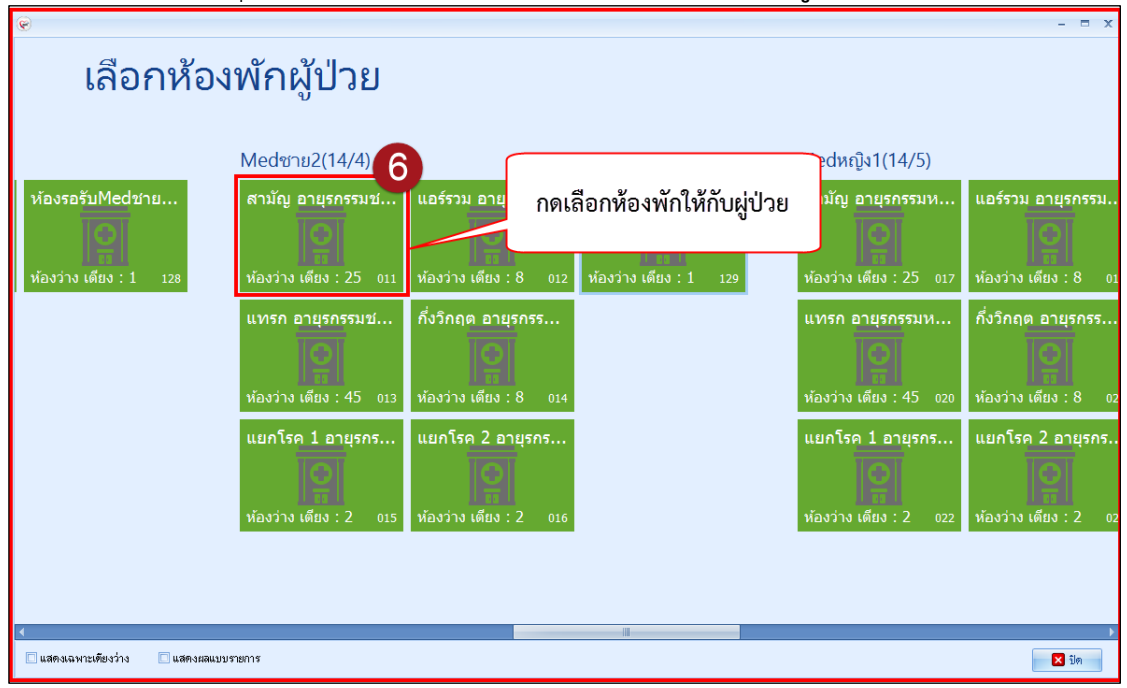

1.2 หลังจาก"**เลือกห้องพักผู้ป่วย**" แล้ว ระบบจะแสดงหน้าจอ ให้เลือกเตียง (เลือกเตียงที่มีสถานะ ว่าง)

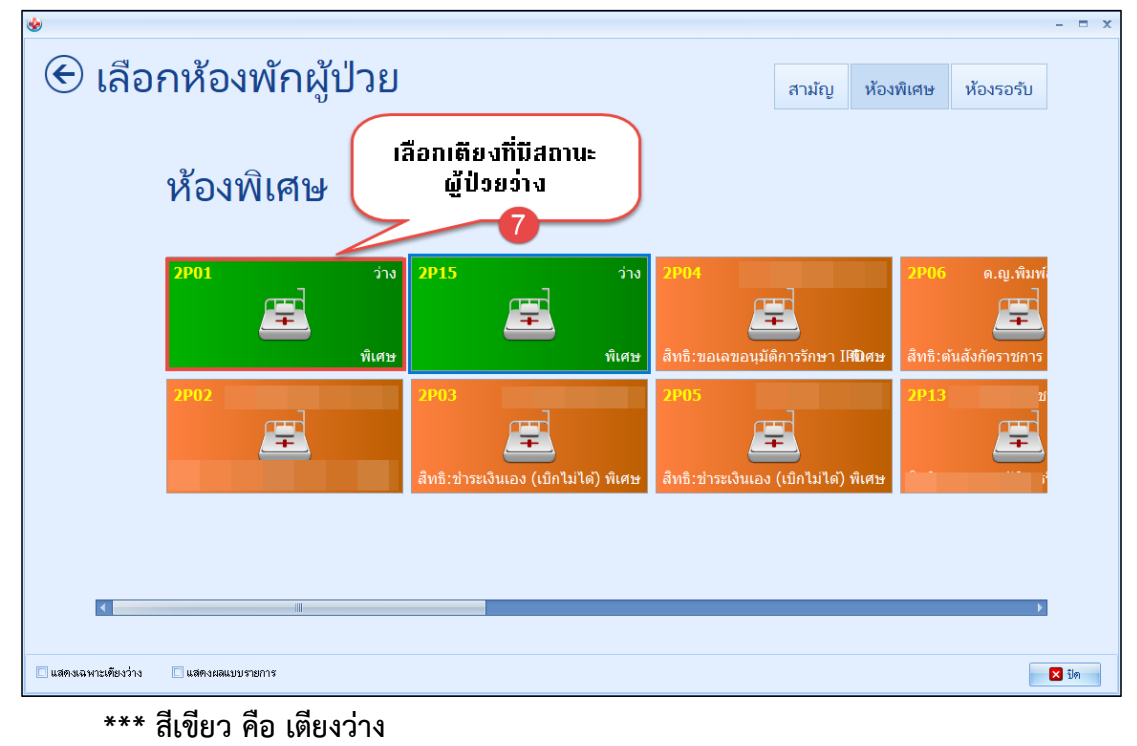

้คือ เตียงไม่ว่าง จะมีรายชื่อคนไข้ที่นอนอยู่ \*\*\* สีส้ม

เอกสารฉบับนี้จัดทำขึ้นสำหรับโรงพยาบาลสมเด็จพระยุพราชกระนวน จังหวัดขอนแก่นเท่านั้นห้ามเผยแพร่โดยมิได้รับอนุญาต Copyright By Bangkok Medical Software Co.,Ltd 3

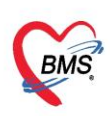

### 1.3 "เลือกเตียง" เสร็จ ให้กดปุ่มบันทึก

|     |                     |                                                                 |           | Task 👻  |
|-----|---------------------|-----------------------------------------------------------------|-----------|---------|
|     |                     | HOSxPIPDPatientAdmitBedMoveListForm                             |           | - = x   |
|     | นามสกุล 📷 🖍         | 🍂 รายการย้ายเดียง                                               |           | -       |
|     | หมู่เลือด O         |                                                                 |           |         |
|     |                     | รายการยายพอง<br>สำคัท วันที่ห้าน เวลาล้าน เพลยลการน้ำย ติ๊กเติม | เตียงเดิม | ตึกใหม่ |
|     | มือถือ              |                                                                 |           |         |
|     | 😧 HOSxPIPDPatie     | ntAdmitBedMoveEntryForm – 🗖 🗙                                   |           |         |
| เลิ | 🙏 บันทึกย้า         | ยเดียงผู้ป่วย                                                   |           | з       |
| บัต | ข้อมูลการข้ายเตียง  |                                                                 |           |         |
|     |                     |                                                                 |           |         |
|     | วันที่ย้าย          | 15/5/2560 - inan 10:30:04 🛟                                     |           |         |
|     | เหตุผลที่ย้าย       | ย้ายตึก 🗸 จำต่า                                                 |           |         |
|     | หอผู้ป่วยปัจจุบัน   | Orthosrย(3/1) - ห้อง - เดียง -                                  |           |         |
|     | แผนก                | อายุรกรรม                                                       |           |         |
|     | หอผู้ป่วยใหม่       | Medชาย2(14/4) - ห้อง สามัญ อายุชารรมช - เดียง MM21 - เลือกเดียง |           |         |
| ſ   |                     |                                                                 |           |         |
|     |                     |                                                                 |           | •       |
| ทีย |                     |                                                                 |           | 🗙 ปิด   |
| าร  | กัดกรองภาวะซึมเสร้า | <ul> <li>เมื่อเลือกเตียงเสร็จ กดปุ่มบันทึก</li> </ul>           |           |         |

# **2. สั่งอาหาร** การสั่งมี 2 วิธี คือ

## 2.1 สั่งอาหารแบบรายวัน

ให้ระบุวันที่จะกำหนดเมนูอาหารและระบุรายละเอียด ให้เรียบร้อย >> กด "เพิ่ม" >> แล้ว บันทึก

| 🤼 ข้อมูลการ Admit ผู้ป่วย       |                                                                                                    | 3 ຮອງເຮດຍອອງລີຍອ                  |  |  |  |  |  |  |  |  |  |
|---------------------------------|----------------------------------------------------------------------------------------------------|-----------------------------------|--|--|--|--|--|--|--|--|--|
| ร้องสุดราชิตร                   | มันทึกสั่งอาหารผู้ป่วยใน [HN:000636618 ชื่อ แต่ โดย แต่ต่อ ]                                                                                                    |                                   |  |  |  |  |  |  |  |  |  |
| ด้ำนำหน้า นาย - ชื่อ วิเชี      | ข้อมูลการบันทึก                                                                                                    |                                   |  |  |  |  |  |  |  |  |  |
| วันเกิด 2/2/2503 - อายุ 57      | วันที่รับประทาน 15/5/2560 - ประเภทมื้อ อาหารหลัก - มื้อ None selected                                                                                                    | <ul> <li>– </li> </ul>            |  |  |  |  |  |  |  |  |  |
| แพ้ยา โรรลรื้อรัง               | ประเภทอาหาร อาหารธรรมดา - ชื่อรายการ อาหารธรรมดาพิศษ                                                                                                    | ชานอน 1                           |  |  |  |  |  |  |  |  |  |
| HN 000636658 โทรศัพท            | อาหารสริม นม 🔹 จำนวน 1 🔔 แตลอรี่ 📑                                                                                                    |                                   |  |  |  |  |  |  |  |  |  |
| บ้านลงที่ 304 หมู่ที่ 9         | อาหารแลหนะโหล None selected                                                                                                    | * ·                               |  |  |  |  |  |  |  |  |  |
| วันพี่มา 15/2/2560 - เวลา 10    | อาหารฉพาะกลุ่ม None selected                                                                                                    | - 🗇 ความเร้งค่วน                  |  |  |  |  |  |  |  |  |  |
| แสนา                            | แห้อาหาร                                                                                                    | Add                               |  |  |  |  |  |  |  |  |  |
| ข้อมูลการ Admit                 | พลายเหตุ                                                                                                    | Add State                         |  |  |  |  |  |  |  |  |  |
| ข้อมูลการรับเข้า Adr            | 🖷 เพิ่ม 🍌 Clear [ 🦉 กำหนด profile อาหาร 📑                                                                                                    | 😳 र्लेंडराधमाञ्चन Profile 🛛 🖸 Log |  |  |  |  |  |  |  |  |  |
| การมารับบริกา ที่ (AN) 60       | MIT IL                                                                                                    |                                   |  |  |  |  |  |  |  |  |  |
| การรับ Admit แผนก อา            | สำคัญ 4 ป ยี                                                                                                    | ชื่อรายการ                        |  |  |  |  |  |  |  |  |  |
| ต่าบริการอัตโนมัติ อาการสำคัญ   | 4.กดปุ่มเพิ่ม Kenter Strain Strain Strai | 5 กดป่มบันทึก                     |  |  |  |  |  |  |  |  |  |
| Progress note Provision Dx.     |                                                                                                    |                                   |  |  |  |  |  |  |  |  |  |
| การวินิจฉัย การวินิจฉัย         | วันที่ 15/5/2560 - เครื่องพิมพ์ - 🗌 พิมพ์ไบสั่งอาหาร                                                                                                    | 🛱 พิมพ์ใบสังอาหาร                 |  |  |  |  |  |  |  |  |  |
| Med Profile                     | 📴 สม                                                                                                    | บทุกรายการ 🕒 บันทึก 🛛 ปีค         |  |  |  |  |  |  |  |  |  |
| การผ่าทัด                       |                                                                                                    |                                   |  |  |  |  |  |  |  |  |  |
| การสิ่ง Lab สิ่งทั่วไปห้อง      | ิ เลือกห้อง สังอาหาร                                                                                                    |                                   |  |  |  |  |  |  |  |  |  |
| สิ่ง X-Ray สิทธิการจักษา การส่ง | ห่อ การสากลับบ้าน การทัดกรองภาวะซึมเศร้า ระยะการดูแลผู้ป่วย การวินิจฉัยแลกรับอื่นๆ การดี ไอ สุระบ                                                                                                    |                                   |  |  |  |  |  |  |  |  |  |
| สรุปล่ายา/บริการ สิทธิการรักษา  |                                                                                                    |                                   |  |  |  |  |  |  |  |  |  |
| Note ล้ำคับ รหัสสิทธิ<br>1      | ร้องกิธิ โรสิทธิ์ ∠.11ตโปมสิ่งอาหาร เราไม่ สมมหยาบาลหลัก                                                                                                    | สถามหยายาสรอง                     |  |  |  |  |  |  |  |  |  |
| 🚦 ยกลิกการ Admit เอกสาร Sc      | an EMR พิมพ์มลาสาร ไม่ต้องปัตหนัวต่าง No Resync Data                                                                                                    | 📄 บันกัก 🛛 ปีด                    |  |  |  |  |  |  |  |  |  |

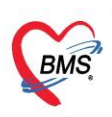

#### 3. การลงข้อมูลการคลอด

| ั้ดลิกแถบการรับ Admit                                                                                                    |
|----------------------------------------------------------------------------------------------------|
| การมารับบริศาร - เวลา 14:19 🖕 ประเภท คลอดบุตร -                                                                                                    |
| Progres (misšu gavissu gavissu gavis)                                                                                                    |
| msช ision Dx. ความรุณแรง                                                                                                    |
| การรับจิติสัย Z368                                                                                                    |
| Med Prome พงสัมวะ และ คลิกแถบข้อมูลการคลอด เช่น เป็น สมสม (การคลอด เช่น เป็น สมสม (การคลอด เช่น เช่น เช่น เช่น เช่น เช่น เช่น เช่น                                                                                                    |
|                                                                                                    |
| สำหระดง และแห่ง เมือง เป็นการคลอด                                                                                                    |
| สระทางขายการสารสาราก การสารสอ ขอมู่สารหลอง การสากสบบาน การสงกรองการระนสรรา ระยะการสูแลสูบรอ การรณสงอยเรกรรองๆ การสงระ<br>Note การน่าวครรภ์                                                                                                    |
| แหนย์เจ้าของ                                                                                                    |
| Consult<br>การปัยหมดน สถานที่ฝากครรภ์ ซื้อสถานที่                                                                                                    |
| ายโลทิก                                                                                                    |
| กษภาพบำบัด ซียมูลการพลอด                                                                                                    |
| การจำหน่าย ครรภ์ที่ 0 0 อยุครรภ์ 0 0 สัปดาห์ อาชุบุทรกนสุดท้าย 0 0 ปี 0 0 เดือน                                                                                                    |
| <ul> <li>ปัตุมุณาณะกระบารกระบารกร<br/>กระบารกระบารกระบารกระบารกระบารกระบารกระบารกระบารกระบารกระบารกระบารกระบารกระบารกระบารกระบารกระบารกระบารกระบารกระบ<br/>กระบารกระบารกระบารกระบารกระบารกระบารกระบารกระบารกระบารกระบารกระบารกระบารกระบารกระบารกระบารกระบารกระบารกระบารกระบารกระบารกระบารกระบารกระบารกระบารกระบารกระบารกระบารกระบารกระบารกระบารกระบารก<br/>กระบารกระบารกระบารกระบารกระบารกระบารกระบารกระบารกระบารกระบารกระบารกระบารกระบารกระบารกระบารกระบารกระบารกระบารกระบารกระบารกระบารกระบารกระบารกระบารกระบารกระบารกระบารกระบารกระบารกระบารกระบารกระบารกระบารกระบารกร<br/>กระบารกระบารกระบารกระบารกระบารกระบารกระบารกระบารกระบารกระบารกระบารกระบารกระบารกระบารกระบารก</li></ul> |
|                                                                                                    |
| 🧧 ยกมีกการ Admit มอกสาร Scan EMR 🛛 พิมพ์มอกสาร 🗋 ไม่ท้องปีคพบับท่าง 🗋 No Resync Data                                                                                                    |
| ข้อมูลการ Admit                                                                                                    |
| การมารับบริการ <mark>การฝากครรภ์</mark> อาการแรกรับ ระยะรอดลอด ทารก ภาวะแทรกซ้อน Delivery Room Medication การตรวจหลังคลอด                                                                                                    |
| การรับ Admit การฝากตรรภ์                                                                                                    |
| Progress note คระภ์ที่ 0 🗅 ปรับประจัอมลากง                                                                                                    |
|                                                                                                    |
| การทำหัดการ ค่ามพรรมทา จะมานการ ค่าถ่าไปไปไปไปไปไปไปไป                                                                                                    |
| Med Profile จำนวน 0 🗘 ครั้ง อายุฝากครรภ์ครั้งแรก 0 🗘 สัปดาห์ 0                                                                                                    |
| G O O TPO O Pre O O A O O L O O IMOSAขอมูล                                                                                                    |
| msắs Lab LMP - Calc. EDC -                                                                                                    |
| สั่งX-Rav                                                                                                    |
| 🧰 คลอดก่อนมาถึงโรงพยาบาล 🔲 LMP จาก U/S                                                                                                    |
|                                                                                                    |
| ลาดบุLab ผลตรงแรก ผลตรงทลอง                                                                                                    |
| Consult 5 Thallassemia-DCIP                                                                                                    |
| 6 Thallassemia-OF(MC                                                                                                    |
| 7 VDRL                                                                                                    |
|                                                                                                    |
| ผู้บันทึก 🗾 🗸 ผู้บันทึก                                                                                                    |
|                                                                                                    |
| การลง สามี                                                                                                    |
| ข้อมูลการตลอด ชื่อสามี สมานมิตร สินยา ที่อยู่                                                                                                    |
| นฟัมยู้ป่วยใ                                                                                                    |
| ลิตแวห                                                                                                    |
| ຄລີດແລະ <sup>ນ</sup> ັ້ນ ເລດເຮດລວດ                                                                                                    |
| ที่เกมขอมูลแบงพี่ เมื่องปัดหน้าต่าง INo Resvinc Data Phi บันคือ โด                                                                                                    |

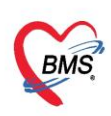

| HOSxPIPDPatient   | tAdmitEntryForm                                                                                             | - = x                    |
|-------------------|----------------------------------------------------------------------------------------------------|--------------------------|
| 뾾 ข้อมูลการ       | i Admit ผู้ป่วย                                                                                             | Task 🔻 🖸 Log             |
| ข้อมูลการ Admit   |                                                                                                    |                          |
| การมารับบริการ    | การฝากครรภ <mark>์ อาการแรกรับ</mark> ระยะรอดลอด ทารก ภาวะแทรกซ้อน Delivery Room Medication การตรวจหลังดลอด |                          |
| การรับ Admit      | Vital sign                                                                                                  |                          |
| Progress note     | น้ำหนัก อุณหภูมิ Lung                                                                                       |                          |
| การวินิจฉัย       | ส่วนสูง ความต้น / Heart                                                                                     |                          |
| การทำหัดถการ      | RR HR                                                                                                    | บันทึกข้อมูล อาการแรกรับ |
| Med Protile       |                                                                                                    |                          |
| การสังเล่า        | 111201234974111803                                                                                          |                          |
| aa X-Bay          | Abdomen nin -                                                                                               |                          |
| สรปค่ายา/บริการ   | Fetal heart sound                                                                                           |                          |
| Note              | PV                                                                                                    |                          |
| แพทย์เจ้าของ      | ปกมหลูลเปิด Cm. Station 👻                                                                                   |                          |
| Consult           | Eff. % ลักษณะถุงน้ำ - ลักษณะน้ำ -                                                                           |                          |
| การนักหมาย        |                                                                                                    |                          |
| <b>บอโลหิ</b> ท   | иа Lab                                                                                                    |                          |
| กายภาพบำบัต       | Hct. แรกรับ % EFM -                                                                                         |                          |
| การจำหน่าย        | ผล Ultrasound                                                                                               |                          |
| การส่งทัวแผนกอื่น |                                                                                                    |                          |
| ข้อมูลการคลอด     |                                                                                                    |                          |
| แฟมผู้ป่วยใน      |                                                                                                    |                          |
| 491.38            |                                                                                                    | บันทึก                   |
|                   |                                                                                                    |                          |
|                   |                                                                                                    |                          |
| 📙 ียกเลิกการ Adı  | mit เอกสาร Scan EMR 🛛 พิมพ์เอกสาร 🗌 ไม่ต้องปิดหน้าต่าง 🗌 No Resync Data                                     | 🍎 บันทึก 🛛 🖾 ปิด         |

| 🍪 HOSxPIPDPatie               | ntAdmitEntryFo                                                     | rm                       |               |           |                      |      |                                        |       |        |      |          |      |          | -          | = x |
|-------------------------------|--------------------------------------------------------------------|--------------------------|---------------|-----------|----------------------|------|----------------------------------------|-------|--------|------|----------|------|----------|------------|-----|
| 🚨 ข้อมูลกา                    | ร Admit ผู้                                                        | ป่วย                     |               |           |                      |      |                                        |       |        |      |          |      | Task     | - 3        | Log |
| ข้อมูลการ Admit               |                                                                    |                          |               |           |                      |      | •                                      |       |        |      |          |      |          |            |     |
| การมารับปริการ                | การฝากครรภ์                                                        | อาการแรกรับ ระยะ รอดลอด  | ทารก ภาวะแ    | ทรกซ้อน   | Delivery Room        | i Me | dication การทรวจหลังกลอด               |       |        |      |          |      |          |            |     |
| การรับ Admit                  | ข้อมูลรอกลอด                                                       | ระยะรอกลอด               |               |           |                      |      |                                        |       |        |      |          |      |          |            |     |
| Progress note                 | ยาที่ให้                                                           | เริ่มเจ็บครรภ์เวลา (น.)  | 08:10         | วันที่    | 28/9/2560            | *    | 1st stage (ชม)                         | 1     | ÷      | นาที | 20 🛟     |      |          |            |     |
| การวินิจฉัย                   |                                                                    | ปากมดลกเปิด เวลา         | 08:25         | วันที่    | 28/9/2560            |      | 2nd stage (ชม)                         | 0     | \$     | นาที | 30 💲     |      |          |            |     |
| การทำหัดถูการ                 |                                                                    | ปากมคลูกเปิด 3 ชม.เวลา   | 09:20         | วันที่    | 28/9/2560            | -    | 3rd stage (ชม)                         | 10    | \$     | นาที | 0 ‡      |      |          |            |     |
| Med Profile                   |                                                                    | ปากมคลูกเปิดหมดเวลา (น.) | 09:30 (       | วันที่    | 28/9/2560            | -    | รวมระยะเวลาของการคลอด (ชม)             | 8     | ¢      | นาที | 10 🗘     |      |          |            |     |
| การสังLab                     |                                                                    | เต็กเกิดเวลา (น.)        | 10:00         | วันที่    | 28/9/2560            | -    | ระยะเวลาทั้งแต่น้ำเดินถึงเด็กคลอด (ชม) | 0     | ÷      | นาที | 0 ‡      |      |          |            |     |
| สั่ง X-Rav                    |                                                                    | รกคลอดเวลา (น.)          | 10:20         | วันที่    | 28/9/2560            |      |                                        |       |        |      |          |      |          |            |     |
| สรุปค่ายา/บริการ              |                                                                    | Drip synto dose.         |               | วันที่    |                      | +    | ican 🔅 🌘                               | ۱.    |        |      |          |      |          |            |     |
| Note                          |                                                                    | ให้ pethidine dose.      | 19            | วันที่    |                      | ÷    | ioan 🔅                                 | บันขึ | ้ำกข้า | อมูล | ระยะ     | รอคล | ବଜ       |            | =   |
| แพทย์เจ้าของ                  |                                                                    |                          |               |           |                      |      |                                        |       |        |      |          |      |          |            |     |
| Consult                       |                                                                    | Membrane                 |               |           | 1 100000             |      | L L                                    | _     | _      | _    |          | _    |          |            |     |
| การนัดหมาย                    |                                                                    | อุงน้ำแตกเวลา (น.) วัน   | ที่ 28/9/256  | 0         | - 09:25 ¢            |      |                                        |       |        |      |          |      |          |            |     |
| ขอโลหิท                       |                                                                    | น้ำคร้าแตกโดย Al         | RM            |           | ลักษณะนำคร่ำ         | Cle  | ar                                     |       | *      |      |          |      |          |            |     |
| กายภาพบำบัต                   |                                                                    | แผล perineum M           | edian episio  | ntomy ตัด | าตามแนวกลาง          |      |                                        |       |        |      |          |      |          |            |     |
| การจำหน่าย                    |                                                                    | การเย็บ lic              | acid suture   | No2/0     | - ผู้เย็บ น.ส.เค่    | นนภา | เมีบุย 👻 🔛 ค้นหา                       |       |        |      |          |      |          |            |     |
| การส่งตัวแผนกอื่น<br>*        |                                                                    |                          |               |           |                      |      |                                        |       |        |      |          |      |          |            |     |
| ขอมูลการคลอด                  |                                                                    | รกและสายสะคอ             |               |           |                      |      |                                        |       |        | 1    | - ( )    |      |          |            |     |
| ณพมคูบ <i>า</i> ยงน<br>อิตเวช |                                                                    | คลอดรกโดยวิธี Contr      | ol cord tract | ion       | - u                  | าหนก | รก (gms) 15 📮 ษครม (cms                |       | 1 - 2  | หาง  | ສມ (cms) | U    | Ţ        |            |     |
| - HILLON                      | สายสะคือยาว (cms) 3 🛟 สายสะคือพันคอ (รอบ) 0 🗘 ลักษณะของรก มีรกน้อย |                          |               |           |                      |      |                                        |       |        |      |          |      |          |            |     |
|                               |                                                                    |                          |               |           |                      | -    |                                        |       |        | บัน  | ทึก      |      |          |            | -   |
| 🛛 🐻 ยกเลิกการ Ac              | imit เอกส                                                          | ns Scan EMR              | 🔲 พิมพ์เอก    | สาร 🗖     | ] ไม่ต้องปิตหน้าต่าง | C    | No Resync Data                         | -     |        |      |          |      | 🗋 บันทึก | <b>X</b> 9 | ค   |

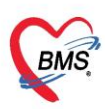

| 🚸 HOSxPIPDPatie    | ntAdmitEntryForm      |                   |                    |                      |                                    |       |       |              | - = x              |
|--------------------|-----------------------|-------------------|--------------------|----------------------|------------------------------------|-------|-------|--------------|--------------------|
| 🤽 ข้อมูลกา         | ร Admit ผู้ป่วย       |                   |                    |                      |                                    |       |       |              | Task 🔹 🖸 Log       |
| ข้อมูลการ Admit    |                       |                   |                    |                      |                                    |       |       |              |                    |
| การมารับบริการ     | การฝากตรรภ์ อาการ     | รแรกรับ ระยะ รอคล | อด ทารก ภาวะแทรกรั | Delivery Room I      | Medication การตรวจหลังเ            | กลอด  |       |              |                    |
| การรับ Admit       | - (ấu                 | 👌 แก้ไข           |                    |                      |                                    |       |       |              |                    |
| Progress note      |                       |                   |                    | la di sati sa        | r                                  | 1.151 | 4.6.1 |              | 1                  |
| การวินิจฉัย        | 0010010 1111331001411 | (NM               | 1041049161         | indication           | 2,223,10161                        |       | AN    | C.16(.10)191 | ACTIVITY OF ALVELY |
| การทำพัฒการ        |                       |                   | 001001             |                      |                                    |       |       |              |                    |
| Med Profile        |                       |                   | (16111111          |                      |                                    |       |       |              |                    |
| การผ่าทัด          |                       |                   |                    |                      |                                    |       |       |              |                    |
| การสัง Lab         |                       |                   |                    |                      |                                    |       |       |              |                    |
| as X-Ray           |                       |                   |                    |                      |                                    |       |       |              |                    |
| ลรุบคายา/บรการ     |                       |                   |                    |                      |                                    |       |       |              |                    |
| างปล               |                       |                   |                    |                      |                                    |       |       |              |                    |
| Consult            |                       |                   |                    |                      | <no data="" display="" to=""></no> |       |       |              |                    |
| การนัดหมาย         |                       |                   |                    |                      |                                    |       |       |              |                    |
| ขอโลหิท            |                       |                   |                    |                      |                                    |       |       |              |                    |
| กายภาพบ้าบัต       |                       |                   |                    |                      |                                    |       |       |              |                    |
| การจำหน่าย         |                       |                   |                    |                      |                                    |       |       |              |                    |
| การล่งทั่วแผนกอื่น |                       |                   |                    |                      |                                    |       |       |              |                    |
| ข้อมูลการคลอด      |                       |                   |                    |                      |                                    |       |       |              |                    |
| แฟ้มผู้ป่วยใน      |                       |                   |                    |                      |                                    |       |       |              |                    |
| จิตเวช             |                       |                   |                    |                      |                                    | _     |       |              |                    |
|                    | 144 44 4 > >> >>1     | + - + V X /       | ¥ * ¥ Ŧ            | 4                    | Ш                                  |       |       |              |                    |
| 📴 ຍາເສົາກາຈ A      | dmit uanans So        | can EMR           | 🔲 พิมพ์เอกสาร      | 🔲 ไม่ต้องปิดหน้าต่าง | 🗖 No Resync Data                   |       |       |              | 🎦 บันทึก 🛛 🛛 ปีค   |

| HOSxPIPTLabourInfantEntryForm – 🗖 🗙                                                                                                    |
|----------------------------------------------------------------------------------------------------|
| ข้อมูลทารก 🤤 พิมพ์ 🔀 Log                                                                                                    |
| ข้อมูลการคลอดของทารก                                                                                                    |
| ลำดับ 1 🗘 บุตรตนที่ 0 🗘 เพศ 🔹 วันที่เกิด 28/9/2560 - เวลาเกิด 10:00 🗘 น้ำหนัก 0 🗘 กรัม<br>วิธัตลอด - Indication -<br>ประเภทผู้ทำตลอด - อายุตรรภ์ 0 🗦 สัปตาห์ ลำดับการตลอด -<br>สถานที่ - ธื่อสถานที่ตลอด -<br>เลขที่หนังสือรับรองการเกิด                                                                                                    |
| Apgar Score         APGAR Score         HR         RR         Reflex Tone Color         รวม         ตัวยาว         รม         รอบศรีษะ         รม           หารีที่ 1         2         2         2         2         2         0         ตุลเหลอูนิ         C.           หารีที่ 5         2         2         2         2         2         0         ตุลเหลอูนิ         C.           หารีที่ 10         2         2         2         2         2         0         ตุลเหลอูนิ         C.           อักษณะน้ำ         *         ให้ Adaptor         *         ภาวะ BA         *           PPV         ETTube         Chest Pump         Oxygen box         อากวะ         อากวะ |
| Narcan I Feed Milk I AZT I Vit K. I BCG. I Hep.B.      โรคของหารก                                                                                                    |
| การจำหน่าย                                                                                                    |
| Condition LIVEBORN - CLINICALLY MATURE - Birth asphyxia บันทึก                                                                                                    |
|                                                                                                    |
| สูบนก เจาหน่กายระกายกร •<br>อิลบ                                                                                                    |

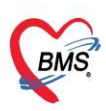

| 🚸 HOSxPIPDPatier         | ntAdmitEntry | Form                                          |                                            |                         | - = ×          |
|--------------------------|--------------|-----------------------------------------------|--------------------------------------------|-------------------------|----------------|
| 🤽 ข้อมูลกา               | ns Admit     | ຜູ້ນ້ວຍ                                       |                                            |                         | Task 🔻 💽 Log   |
| ข้อมูลการ Admit          |              |                                               |                                            |                         |                |
| การมารับบริการ           | การฝากครรม   | ์ อาการแรกรับ ระยะรอดลอด ทารก <mark>ภา</mark> | สนุทรกร้อน Delivery Room Medication การกรว | จหลังกลอด               |                |
| การรับ Admit             | ห้องคลอด     | ภาวะแทรกซ้อน - ก่อนคลอด                       |                                            |                         |                |
| Progress note            | งานเชิงรุก   | ลำดับ ภาวะแทรกซ้อน                            | หมายเหตุ                                   | บันทึกข้อมลภาวะแทรกซ้อน |                |
| การวินิจฉัย              |              |                                               |                                            | e                       |                |
| การทำหัดถการ             |              |                                               | <no data="" display="" to=""></no>         | - ห้องคลอด              |                |
| Med Profile              |              |                                               |                                            |                         |                |
| การผ่าทัด                |              | (((( ( ( ( ( ( ( ( ( ( ( ( ( ( ( ( ( (        | • • • • • •                                |                         | >.             |
| การทั้ง Lab              |              | ภาวะแทรกซ้อน - ขณะคลอด                        |                                            |                         |                |
| ã⊲ X-Ray                 |              | ล้ำดับ ภาวะแทรกข้อน                           | หลายเหตุ                                   |                         | 3              |
| สรุปศายา/บริการ          |              |                                               |                                            |                         |                |
| Note                     |              |                                               | <no data="" display="" to=""></no>         |                         |                |
| แพทยเจาของ               |              |                                               |                                            |                         |                |
| Consult                  |              | ₩ # + → * * + - * * × ?                       | ***                                        |                         |                |
| การพทรงกษ                |              | ภาวะแทรกซ้อน - หลังคลอด                       |                                            |                         |                |
| ขอ เสทท<br>อาสเอามน้ำมัด |              | ลำดับ ภาวะแทรกข้อน                            | หมายเหตุ                                   |                         |                |
| การร่วมเร่าม             |              |                                               |                                            |                         |                |
| การส่งตัวแผนกอื่น        |              |                                               | <no data="" display="" to=""></no>         |                         |                |
| ข้อมูลการคลอด            |              |                                               |                                            |                         |                |
| แฟ้มผู้ป่วยใน            |              | === + → × × × × ×                             | <b>₩ * * ₽</b>                             |                         | เพื่อ          |
| จิทเวย                   |              | Simple กำหนดเพิ่มเดิม กาวะเสียงขณะเ           | ทั้งครรภ์                                  |                         |                |
| 🛛 🐻 ยกเลิกการ Ac         | dmit və      | าสาร Scan EMR 🗖 พิมพ์                         | เอกสาร 🔲 ไม่ต้องปิดหน้าต่าง 🔲 No Resync Do | ata.                    | 🕽 บันศึก 🛛 ปัต |

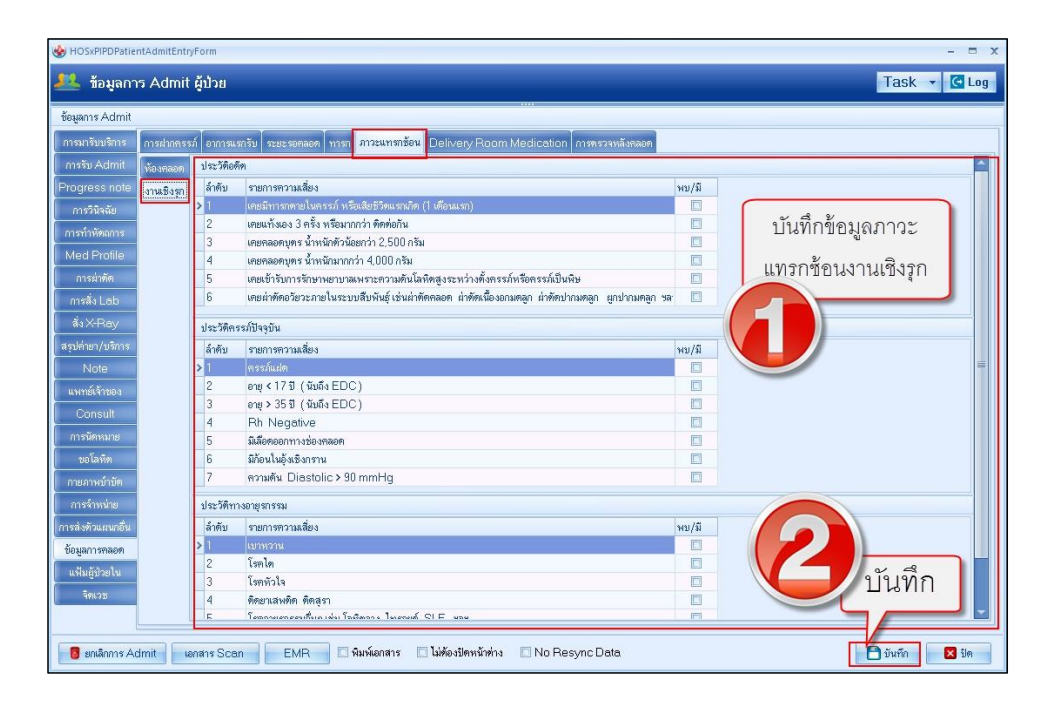

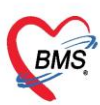

| HOSxPIPDPatientAdmitEntryForm                                                                                | - = x       |
|----------------------------------------------------------------------------------------------------|-------------|
| 🥂 ข้อมูลการ Admit ผู้ป่วย                                                                                    | isk 👻 🖸 Log |
| ້ອຍພາກs Admit                                                                                                |             |
| การแกร้บบริการ การแขาดรรภ์ อาการแรกรับ ระยะสุดลอด หารก การะแทรกร้อน Delivery Room Medication การตรารหลังลอดด |             |
| การรับ Admit สำคับ ชื่อรายการ จำนวน หลายเหตุ                                                                 |             |
| Progress note 0 Neutophil 0                                                                                  |             |
| การวิมิจฉัย                                                                                                  |             |
| กรกับสังการ<br>เป็นชื่อรับการ Dolivory                                                                       |             |
| <u>International การสุบัตร์ เป็นหาวิชามูล Delivery</u>                                                       |             |
| Room Medication                                                                                              |             |
|                                                                                                    |             |
| สรปด้ายก/มพิการ                                                                                              |             |
| Note                                                                                                    |             |
| แพทย์เจ้าของ                                                                                                 |             |
| Consult                                                                                                    |             |
| การนัดหมาย                                                                                                   |             |
| <u>ปยุโลทิต</u>                                                                                              |             |
|                                                                                                    |             |
| การส่งสังแหนส์น                                                                                              |             |
| ช้อมูลการพลอด                                                                                                |             |
| นหันผู้สมชน                                                                                                  |             |
|                                                                                                    |             |
| ₩ « ( 1 of 1 ) » » +                                                                                         |             |
| 🚦 ยกมีกการ Admit เอกสาร Scan EMR 🗈 พิมพ์เอกสาร 🗈 ไม่ต้องปัตหน้าท่าง 🗈 No Resync Data                         | กัก 🛛 ปีค   |

| ✤ HOSxPIPDPatientAdmitEntryForm                                                                                                    | - ° X                                                                                                    |
|----------------------------------------------------------------------------------------------------|----------------------------------------------------------------------------------------------------|
| 🤽 ข้อมูลการ Admit ผู้ป่วย                                                                                                    | Task 🔹 🖸 Log                                                                                             |
| รัชมูลการ Admit<br>โทรงบริมษภรร ICD10 CD9CM Diag Text DRGs รรมการข<br>การรับ Admit การรับที่กรียมต<br>Progress note<br>การรับเรือ<br>การรับเรือ<br>การรับเรือ | ระรรรรมหาย์<br>บันทึกวินิจฉัย<br>วระPIPDPatientAdmitDiagnosisEntryForm<br>มันทึกเสลาการวินิจฉัยยู่ป่วยใน |
|                                                                                                    | รแลววิเฉีย<br>พัฒนาย์ผู้วิชิงชื่อ                                                                        |
| รอโลทิก<br>กายภาพอำวัก<br>การจำหน่าย<br>แห้งผู้ร่วยใน<br>จิดวร<br>Assessment                                                                                  | ຳມາຢະາທຸ<br>ຄຳກັນ 0 ີ :<br>ຄື ລະຮາຍກາງ ີ ມີນາກົດ ⊠ 5 ທ                                                   |
| 🟮 ยกเลิกการ Admit 🛛 เอกสาร Scan 🖉 EMR 🗹 พิมพ์ม                                                                                                    | ianans 💿 ไม่ต้องปัตหน้าท่าง 💿 No Resync Data                                                             |

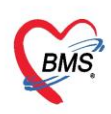

#### การลงหัตถการ

ไปที่ปุ่มการทำหัตถการ กดปุ่ม "เพิ่ม" >> พิมพ์ชื่อหัตถการที่ทำ ระบุชื่อผู้ทำ หากเป็นแพทย์ทำ ให้ใส่ชื่อแพทย์แล้วกด ปุ่ม "จำ"

\*\*\* หากมีผู้ร่วมทำหัตถการ ให้ระบุชื่อผู้ร่วมทำ ด้วยการกดปุ่ม "เพิ่ม" หากไม่มีก็สามารถ กดปุ่ม "บันทึก" ได้เลย ดังรูป

| HOSxPIPDPatientAdmitEntryForm                                                                       |                                                                                                    |
|----------------------------------------------------------------------------------------------------|----------------------------------------------------------------------------------------------------|
| 👭 ข้อมลการ Admit ผู้ป่วย                                                                            | e HOSxPIPDPatientAdmitNurseOperationEntryForm 3 ຮອງທີ່ລາມຄວວร                                                                                 |
| Kouper Sun                                                                                          | บันทึกหัดถการผู้ป่วยใน                                                                                                    |
| 4. ระบุผู้ทำหัตถการ หากเป็นแพทย์<br>ให้ระบุชื่อแพทย์ และกดจำค่า                                     | ร้อมูลพัฒการ<br>ชื่อมัตลการ การขึ้นแลทั่วไป<br>ผู้กำรัดการ ฟูลิน สินธริสาน<br>เวลาเริ่ม<br>15/5/2560 10:20:46 - เวลาแล้ร 15/5/2560 10:30:48 - |
| วันที่มา 15/2/2560 - เวลา 10:50 * สิทธิ (ยกเล็กไปมีกล่ายตรง                                         | <br>ผู้ร่วมทำพัดการ                                                                                                    |
| แมง<br>Sequence Admit 2. กดปุ่มเพิ่ม                                                                |                                                                                                    |
| ากรมประบริการ<br>การรับ Admit<br>เกาะรับ Admit<br>เริ่มสะคาร์อนุม 15/5/2560 - เป็นสะกรับหมด 🌩 เพิ่ม | 5. หากมีผู้ร่วมทำหัตถการ ให้กดปุ่มเพิ่ม                                                                                                    |
| Progress note<br>ms9544a<br>ms964bans<br>Mad Profile                                                |                                                                                                    |
| การสังLab<br>การสังLab<br>ส่งXRay<br>หรุงศัพรุปชากร                                                 | <ul> <li>. กดปุ่มบันทึก</li> <li>. กดปุ่มบันทึก</li> </ul>                                                                                    |

กรณีต้องการแก้ไขรายการเดิม ให้คลิกที่รายการที่ต้องการแก้ไข แล้ว กดปุ่ม "แก้ไข" >>ทำ การแก้ไขส่วนที่ต้องการ แล้วกดปุ่ม "บันทึก"

#### 3. สั่ง lab

กดปุ่ม "สั่งใหม่" >> เลือกแบบฟอร์ม LAB ก่อน แล้วจึงเลือกรายการที่ต้องการสั่ง lab \*\*\*อย่าลืมเปลี่ยนชื่อผู้สั่ง Lab เป็นแพทย์ด้วย

ถ้าต้องการพิมพ์ใบ Request ให้ติ๊ก พิมพ์ใบสั่ง lab แล้วเลือกเครื่องพิมพ์ แล้วกดปุ่ม "บันทึก" ดังรูป

| HOSxPIPDPatientAdmitEntryForm        | PFHOSxPLabOrderEntryForm534285                                                                                                    | - = x - = x                        |
|--------------------------------------|----------------------------------------------------------------------------------------------------|------------------------------------|
| 🤽 ข้อมูลการ Admit ผู้ป่วย 🛛 🗧        | สัง Lab 🔐 แบบพอร์ม CLINICAL HEMATOLOGY 🚯 🚽 🖳 🔄 3. เลือกแบบฟอร์                                                                                                    | ม Lab 💽 Log Task 👻 🖬 Log           |
| ข้อมูลเวชระเบียน                     | ข้อมูลการสิ่ง                                                                                                    |                                    |
| คำนำหน้า 📰 🔹 ชื่อ 🗺 т                | Nučá 15/5/9560                                                                                                    |                                    |
| วันเกิด 2/2/2503 - อายุ 57103        | 4 เปลี่ยนชื่อผู้สัง                                                                                                    | มเป็นชื่อแพทย์                     |
| แพ้ยา โรคเรื่อรัง                    |                                                                                                    |                                    |
| HN 800#33#118 ใกรศัพท์               |                                                                                                    |                                    |
| บานเลขที่ 304 หมู่ที่ 9 ถนา          | CLINICAL HEIMATOLOGT                                                                                                    |                                    |
| วันที่มา 15/2/2560 - เวลา 10:50      | CBC GibePD quality test                                                                                                    | 🗾 ความเร่งด่วน                     |
| 2. กดปุ่มสั่งใหม่ 🎽                  | Cool      Cool      C |                                    |
|                                      | Protocologie count     Protocologie count     Protocologie coun |                                    |
| การสิ่ง                              | Postion bin one (17) with the inclusion body in the inclusion body in the inclusion one (17) with the inclusion body in the inclusion body in the inclin body in the inclusion body in the inclusion body in the inclus | 📀 สิ่งข้า 📋 แก้ไข                  |
| การมารับบริการ 📑 ซึ่งใหม่ 📝          |                                                                                                    | 3                                  |
| การรับ Admit                         | Butty coat preparation, stain                                                                                                    |                                    |
| ก่ามริการอัตโนมัติ                   | DCIP Bleeding Time                                                                                                    |                                    |
| Progress note ลำคับ มีผลผิด FU       | Cosmotic fragility(OF) LE Cell examinatio                                                                                                    |                                    |
|                                      | Blood Malaria film Bernatocrit(Hct) 5. ตักเลือกรายการ Lab ที่ต้องการส                                                                                                    | งให้กบผู้ป่วย 🚽 แบบละเอียด 🚍 พิมพ์ |
| Mod Drofilo                          |                                                                                                    |                                    |
| การน่าพัด                            | Mode 2                                                                                                    |                                    |
| msสัง Lab 1. กดทีแส                  | เถบการสัง Lab 6 อ้าต้องการพิมพ์ในสั่ง Lab ให้ติ้อพิมพ์                                                                                                    |                                    |
| ais X-Ray                            |                                                                                                    |                                    |
| สรุปต่ายา/บริก                       | เขียนและเลือกชื่อเครื่องปริน                                                                                                    | 7. กตบุมบนทก                       |
| Note w + +                           |                                                                                                    |                                    |
| and and a data in a second of Career | 🟮 ยาเล็กการสั่ง 🔽 พิมพ์ในสัง Lab RICOH SP 4520DN 🗸 🕞 แบบฟอร์ม                                                                                                    | ๆ 🗋 มันทึก 🛛 ปิด                   |
| Burnaus Admin (Burans SCB)           | 🧾 พิมพ์ Sticker - พิมพ์ไหม่                                                                                                    | มพทก 関 บด                          |

เอกสารฉบับนี้จัดทำขึ้นสำหรับโรงพยาบาลสมเด็จพระยุพราชกระนวน จังหวัดขอนแก่นเท่านั้นห้ามเผยแพรโดยมิได้รับอนุญาต Copyright By Bangkok Medical Software Co.,Ltd 10

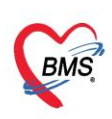

#### 4. สั่ง X-Ray

การสั่ง X-Ray แบบ Form Request

กดที่ปุ่ม "Form Request" >>เลือกแบบฟอร์ม X-ray >> ให้ติ๊กรายการ X-ray ที่ต้องการสั่ง >> ระบุห้อง ,แพทย์ผู้สั่ง,สภาพผู้ป่วย แล้วกดปุ่ม "ตกลง"

| ้ บันทึกข้า             | อมูลซักปร    | ะวัดิ ใบรั   | กับรองแพร | าย์          | EMR               | สั่ง Lab       | สั่ง X-Ray      | Check          | Up Ta     | ask 🔻           | 🎦 บัน   | ฑึก [F9]  | ป 🔀 ป            | ด                         |                |               |
|-------------------------|--------------|--------------|-----------|--------------|-------------------|----------------|-----------------|----------------|-----------|-----------------|---------|-----------|------------------|---------------------------|----------------|---------------|
| ຜູ້ຮັບນ <b>ີ</b> ຮິກາຮ, |              |              |           |              |                   | L              | T               |                |           |                 |         |           |                  |                           |                |               |
| ดำนำหน้า                | HOSxPF       | (adiologyRed | questMai  | nForm        | -                 |                |                 |                |           |                 |         |           |                  |                           | -              | ■ X           |
| วันเกิด                 | X-Ray        | Reques       | st        |              | กด                | ดปุ่มสั่ง      | ı X-r           | ay             |           |                 |         |           |                  |                           | CL             | og            |
| ์ แพ้ยา                 | ข้อมูลทั่วไป |              |           |              | _                 | _              |                 |                | _         |                 |         |           |                  |                           |                |               |
| HN                      | ดำนำหน้า     | ane -        | - ชื      | a <b>110</b> |                   | นามส           | ņa <b>statī</b> |                |           | เพศ 📰           | -       |           |                  | 🧕 สังกัด                  |                |               |
| บ้านเลขที่              | วันเกิด      | 107/2513     | - 0       | าย 🖓 🛙 🕻     | Alex 128 Sec      | หมู่เลื        | อต              | ⊸ บัตรป        | lvv. 3380 | 0067007         |         |           |                  |                           |                |               |
| r., d., .               | แพ้ยา        |              | Ĩ:        | เคเรื้อรัง   |                   | -              |                 |                |           |                 |         |           |                  | งัดดรั้งหง้า <b>11 จั</b> | .1 Si          | ມີການາຍາ      |
| วนทมา                   | HN           | HORIO547     | 5         | ไทรศัพท์     |                   | มือ            | ถือ (186-80     | 06550          | ŧ         | สีผิว           |         |           |                  | [2 šu] [3 šu] [4          | ''<br>I šu] [5 | <b>šu] [6</b> |
| แผนก                    | บ้านเลขที่   | 134/171      | หม่ที่ 💄  | อง           | 91                | ต่า            | 12              | a a sta aire   | -         | Incorporation   | ă       | อเหาติ ไม |                  |                           |                |               |
| บันทึกข้อมูล            |              |              |           | ما'م م       |                   |                |                 | 4              |           |                 |         | (gp in C  | -                |                           |                |               |
| ทั่วไป                  | วันที่มา     | 4/6/2560     | (ก        | າອກຳ         | 1 Foll            | n Ree          | ques            | 5T             | 8         | ส่งต่อห้อง ห้อง | ยา AE เ | (IPD2)    |                  | 🔹 🔟 ความเร                | เงด่วน         |               |
| พัตถการ                 | แผนก         | อื่นๆ        | _         | n            | ารมา นคมา         |                |                 |                |           | น้ำหนัก         | ส่ว     | วนสูง     | BMI              | Temp.                     | E              | P             |
| โรคเรื้อรั              | รายการสั่งไ  | X-Ray        |           |              |                   |                |                 |                |           | ผลการอ่าน       |         |           |                  |                           |                |               |
| การให้ดำแน              | 🚽 สั่งใ      | หม่ 🔣        | ) แก้ไข   | สั่งเป็      | ในชุด             | Form Reque     | st 🔒            | รายการสิ่งล่วง | หน้า      | 🗐 พิมพ์         | 🔒 ள்    | านผล      | ผ้รายงาน         |                           |                |               |
| การแพ้ย                 | วิวดัน ต่    | 0 # 0 20     | ຂັນເຫັດ   | วายสังสี     | ถ่ามเป็อน์ มีสิ่ง |                | - Sud           | 1020           | 5         | PACs            |         |           | -<br>วันที่รายงา | u                         | - L            | วลา           |
| การนัดหม                | > 1 1        | สัปดาห์      | 31013     | 94 12 3 J M  | อาหพุลม ผูดง      | a kastrijskas, | 31/5/           | 2560 01        | 9:00 E    |                 | J       |           |                  |                           |                |               |
| การส่งทั                |              |              |           |              |                   |                |                 |                |           |                 |         |           |                  |                           |                |               |
| การวินิจฉั              |              |              |           |              |                   |                |                 |                |           |                 |         |           |                  |                           |                |               |
| Consul                  |              |              |           |              |                   |                |                 |                |           |                 |         |           |                  |                           |                |               |
| ຍາ/ຄ່ານຈີກ              |              |              |           |              |                   |                |                 |                |           |                 |         |           |                  |                           |                |               |
| Note                    |              |              |           |              |                   |                |                 |                |           |                 |         |           |                  |                           |                |               |

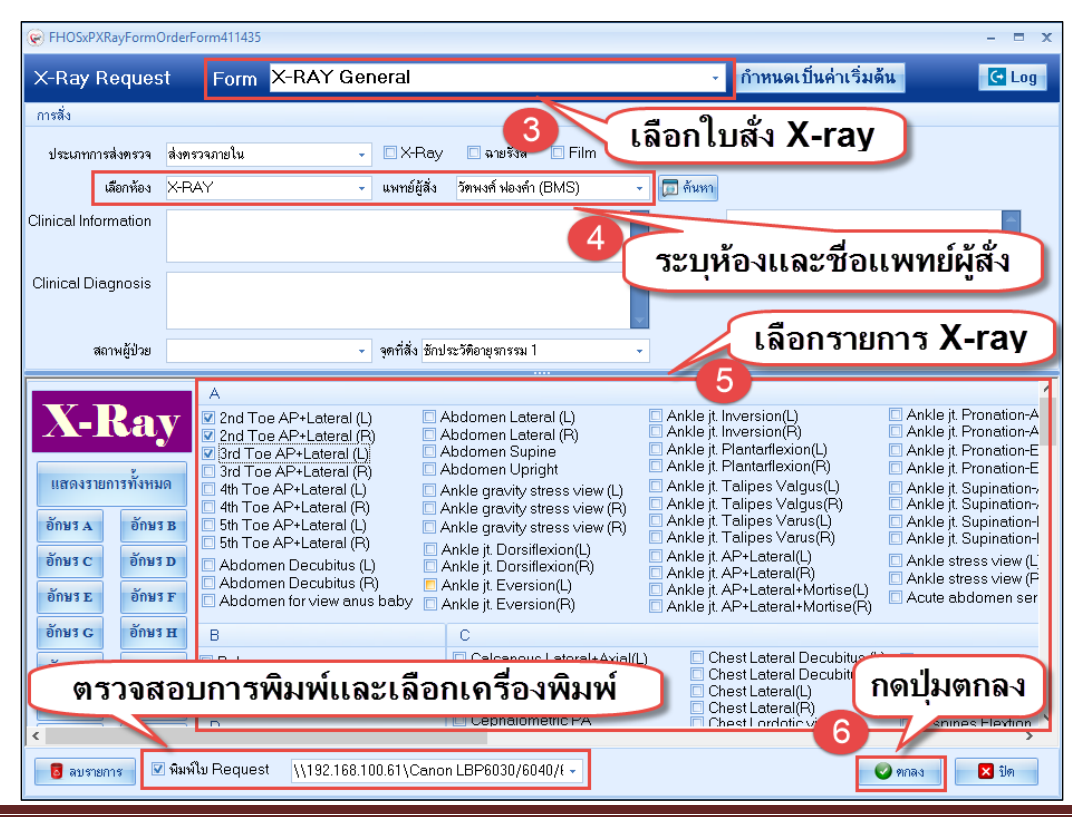

เอกสารฉบับนี้จัดทำขึ้นสำหรับโรงพยาบาลสมเด็จพระยุพราชกระนวน จังหวัดขอนแก่นเท่านั้นห้ามเผยแพรโดยมิได้รับอนุญาต Copyright By Bangkok Medical Software Co.,Ltd

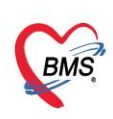

# 6. บันทึกค่าบริการ/ยา/เวชภัณฑ์ต่าง ๆ

### 6.1 ไปที่แถบ "Med Profile" >> คลิกแถบ "รายการใบสั่งยา"

|                   | PDPatientAumiter      | luyronn                   |                     |                            |             |             |                                           |
|-------------------|-----------------------|---------------------------|---------------------|----------------------------|-------------|-------------|-------------------------------------------|
| <u>22</u> ie      | มูลการ Admi           | t ผู้ป่วย                 |                     |                            |             |             |                                           |
| ข้อมูลเวชร        | ะเบียน                |                           |                     |                            |             |             |                                           |
| ดำนำหน้า          | นาย 🔹                 | ชื่อ ให้เสียงข            | นามสกุล             | ចេញពីម                     | เพศ ชาย     | -           | 🧕 สังกัด                                  |
| วันเกิด           | 2/2/2503 🚽            | อายุ 57 ปี 3 เดือน        | 13 วัน หมู่เลือด    | O 👻 บัตรปชช. 💷             | CODD-CP5395 |             |                                           |
| แพ้ยา             |                       | โรคเรื้อรัง               |                     |                            |             |             | นัดครั้งหน้า                              |
| ΗN                | 000636610             | โทรศัพท์                  | มือถือ              |                            | สีผิว       |             |                                           |
| บ้านเลขที่        | 304 หมู่ที่           | 9 ถนน                     |                     |                            |             | ไทย         |                                           |
| วันที่มา          | 15/2/2560 -           | ısan <mark>10:50 🌻</mark> | ลาธ ( 2. กด         | เที่แท็บ "รายก             | ารใบสั่งยา  | "           |                                           |
| แผนก              |                       | การมา                     | มาเอง (ห้อ          |                            |             | 0 BMI       | 0 Temp. 36.5 BP                           |
| ข้อมูลการ /       | Admit                 |                           |                     |                            |             |             |                                           |
| *                 | Medicat               | tion Profile Medi         | catid 2 รายการใบสั่ | มยา<br>เหตุผลการสั่งยา NED | _           |             |                                           |
| •<br>•            | ใบสั่งยา              |                           |                     | รายการในใบสิ่งยา           |             | • · · ·     |                                           |
| การรับ A          | droit ลำดับ           | Lck. เลขที่ใบสิ่ง         | วันที่สั่ง เวลา     |                            |             | 3. กดบุมเพม | <b>มรายการ</b>                            |
| ດ່ານອີວາຫວັນ      | ນໂມສັສີ <b>&gt;</b> 1 | <b></b> (                 | 15/2/2560   10      |                            |             |             | Lug                                       |
| Progress          | note                  |                           |                     | ลำดับ Sta Pat Day ร        | ชื่อรายการ  |             | จำนวนเบิก จำนวนจ่าย ราคา                  |
| การวิพิล          | ฉัย                   |                           |                     |                            |             |             |                                           |
| การทำงรัด         | 2225                  |                           | ਰ ਫ                 |                            |             |             |                                           |
| Med Pr            |                       | 1. กด                     | ทที่แท็บ Med        | Profile                    |             |             |                                           |
| การย่าง           | in <b>V</b>           |                           |                     |                            |             |             | <no data="" display<="" td="" to=""></no> |
| การสั <u>่ง L</u> | .ab www.w             | > >> ++                   | ✓ X ལ * '* ₹        |                            |             |             |                                           |
| E Contraction     |                       |                           |                     |                            |             |             |                                           |

## 6.2 กดปุ่ม"เพิ่มรายการ" >> ใส่รายการค่าใช้จ่ายที่ช่อง "ชื่อยา" >> ระบุจำนวน >> กดปุ่ม "เพิ่ม"

| entAdmi  | 🛞 HOSxPIPDMedicationPrifileOrderEntryForm – 🗖 🗙                                                                                                    |
|----------|----------------------------------------------------------------------------------------------------|
| ns Adn   | 🤽 บันทึกใบสั่งยาผู้ป่วยใน                                                                                                    |
|          | ข้อมูลผู้ป่วย                                                                                                    |
|          | ด้ำน้ำหน้า นาย 🗸 ชื่อ 👘 นามสกุล 🦷 เพศ ชาย 🗸 ผู้จำหน่าย                                                                                                    |
| 2503     | วันเกิด 2/2/2503 - อายุ 57 ปี 3 เดือน 13 วัน หมู่เลือด O - มัตรประ. มีมีปี 300-6751016                                                                               |
| 10611    | แห้ยา โรคเรือรัง วิธีจำหน่าย                                                                                                    |
| หม       | HN (แนวสุนที่) โทรศัพท์ มีอถือ สถานะ                                                                                                    |
| /2560    | AN NUMUTITE Sun Admit 15/2/2500 - Isan 14:55 gas turns again was MM21 รวมวนมอน                                                                                       |
| 2000     | Prescription information                                                                                                    |
|          | า อออมูลอากแอกเลยอก<br>Order No. <b>1814864</b> วันส์สั่ง 15/5/2560 งประเภทราชการ <b>1</b> อาม Add chart เรียงผลdd chart เรียงผลงา                                   |
| Me<br>lu | 1. คีย์รายการที่ช่องชื่อยา 0- เมืองร่าย 2. ระบุจำนวน จีนตรีองมันมีตยา 1. คีย์รายการที่ช่องชื่อยา 0- เมืองราย 2. ระบุจำนวน จีนชันสุดร้องมันมีตยา วัน อีนชันจัด/จ่ายยา |
| 1        | ช้อยา ∿536 Mode 2 Task ▼ จำนว 2 กะบรรจ 758ใช้ Dose หน่วย ความนี้ เวลา ราคา ใช้สำหรับ                                                                                 |
|          | Amoxycillin 500 mg uedga 20 🛟 uedga OR1 - 1.00 cap - P31 - 2.25 0 ‡ 5u Cir (F3)                                                                                      |
| -        | ลลากช่วย ยาม่าเชื่อแบคพิมีย 🔤 แก้ไข รับประทานครั้งละ 1 แคปชูล วันละ 3 ครั้ง หลังอาหารเข้า กลางวันเย็น 3 🦕 🕂 เพิ่ม 🔲 Quick mode                                       |
|          | ลำดับ FL P Path ครั้งที่ ชื่อรายการ วิธีได้ จำนวนว่าย คงเหลือ เครื่องนับ รับยนแล้ว ราคา ประ                                                                          |
|          | ▶1 ๒๕ ๔ 1 Ritonavir 100 mg แลนฐล 1 0H1 820 รรมประทางตรีงละ 1 น 3. กดปุ่มเพิ่ม                                                                                        |
|          |                                                                                                    |
|          | ₩ # ( )                                                                                                    |
| B        | วิธีใช้ กำหนดรำนวนยาสำหรับ 0 🛟 วัน กำหนด 🗍 สบร์หนวน U ก่อนบันทึก<br>No resync data                                                                                   |
| dmit     | 🔁 ອັນເກີກ [F9] 🛛 ນີທ [F11]                                                                                                    |

เอกสารฉบับนี้จัดทำขึ้นสำหรับโรงพยาบาลสมเด็จพระยุพราชกระนวน จังหวัดขอนแก่นเท่านั้นห้ามเผยแพร่โดยมิได้รับอนุญาต Copyright By Bangkok Medical Software Co.,Ltd

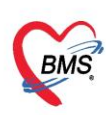

## 6.3 กรณีแก้ไข Double click รายการที่ต้องการแก้ไข >> จากนั้น ทำการแก้ไขส่วน ที่ต้องการ แล้ว กดปุ่ม "+แก้ไข" จะเป็นการอัพเดทรายการ

| 😧 HOSxP     | IPDPatientAdmi           | 🤪 HOSxPIPDMedicationPrifileOrderEntryForm – 🗖 🗴                                                                                                    |        |
|-------------|--------------------------|----------------------------------------------------------------------------------------------------|--------|
| 🔼 ŭi        | ม <mark>ุลการ</mark> Adr | 🤽 บันทึกใบสั่งยาผู้ป่วยใน ขับทึกรัดยา ขับทึกรัดยา 🦉 🖸 Log                                                                                                    | Task   |
| ข้อมูลเวชร  | ะเบียน                   | ຮ້ອມສຫຼັງນາ                                                                                                    |        |
| ดำนำหน้า    | นาย                      | คำน้าหน้า นาย - ซื้อ 🐜 หางเลวุล เหลือ เหล่า ชาย - ผู้จำหน่าย                                                                                                    |        |
| วันเกิด     | 2/2/2503                 | รันเกิด 2/2/2503 - อาซู 5715 3เดือน 13 วัน หนู่เลือด O - ยัดรประ. 1202000-054016 วันที่ - เวลา 00:00 🕻                                                                                                    |        |
| แพ้ยา       |                          | แห้ยา โรพเสือรัง วิธิจำหน่าย                                                                                                    |        |
| HN          | 000636618                | HN 00053451 โทรพัพท์ มือถือ 🖬 สถานะ                                                                                                    |        |
| บ้านเลขที่  | 304 wa                   | AN แต่เหตุราวาร วันที่ Admit 15/2/2560 - เวลา 14.55 ; ผู้สิ่ง ซึ่งค์ แต่เหตุ แต่อง MM21 รวมวันนอน                                                                                                    |        |
| วันที่มา    | 15/2/2560                | ใบสังหา                                                                                                    | 🗾 ความ |
| แผนก        |                          | Prescription information จังมุลไมสังมา                                                                                                    |        |
| ข้อมูลการ.  | Admit                    | Order No. 1814868 รง 2. แก้ไขข้อมูลที่ต้องการ 🔮 Add chart [F12] 🔤 Auto add chart 🤉 see Add chart ระสองการแก่                                                                                                    |        |
| *           | Medic                    | นหาย์ผู้สั่ง []] คัน จัดร่ายยาอักโมมัก อเมโน้างาน                                                                                                    | 5      |
|             | ใบสิ่ง                   | Ward Medshe2(14/4) · O · · · · · · · · · · · · · · · · ·                                                                                                    |        |
| การรับ A    | dmit ånë                 | รี่หมา 1000526 เป็นสาว 2 เป็นสาว 2 เป็นสาว |        |
| ค่าบริการอั | ดโนมัติ > 1              |                                                                                                    |        |
| Progres     | s note                   |                                                                                                    | าคา    |
| การวินิง    | າດັຍ                     | ลลากร่วย ยาล่าเรื่อแบกที่เรีย 💷 👘 แก่ไข รับประทานตรั้งละ 1 แลปฐล วันละ 3 ครั้ง หลังอาหาหรั้า กลางวัน ยัน 💷 Lock 📑 แก่ไข 💦 ick mode                                                                                                    |        |
| การทำหัด    | เถการ                    | ลักดับ FL P Path ตริงที่ ซื่อระยากร วิธีใช้ริล สิ่งกับวัน จำนวนมิถ จำนวนจ่าย คงเหลือ 🌅 รับยาแล้ว ราคา ประ                                                                                                    |        |
| Med Pr      | ofile                    | 1 💕 🗹 1 Ritonavir 100 mg weitze 10 Ri 820 Toutemarikae: 1 weitze van 8 C 1 0 20 0 53.50                                                                                                    |        |
| การผ่า      | ทัต                      |                                                                                                    |        |
| การสั่ง ไ   | .ab 🙀 🙀                  |                                                                                                    |        |
| สั่ง X-F    | Ray View                 | *** + + > > > + + + + + + + + + + + + +                                                                                                    |        |
| สรุปค่ายา,  | ็บริการ 🔲 F              |                                                                                                    |        |
| Not         | •                        | hc data                                                                                                    |        |
| 🛛 8กเลื     | inms Admit               | 📴 ລນ                                                                                                    | บันทึก |

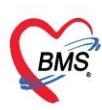

### 4. พิมพ์หนังสือหนังสือรับรองการรักษาตัวในโรงพยาบาล >> หน้า รายชื่อผู้ป่วยที่รักษาตัวอยู่ในตึกผู้ป่วยใน คลิกขวาที่ชื่อผู้ป่วย

>> เลือก พิมพ์เอกสาร(W)

| ᆚ รายชื่อผู้                  | ผู้ป่วยที่รักษาด้วอยู่ในดึกผู้ป่วยใน                                             |                                                                   |                                                                                                    |                                                                       |
|-------------------------------|----------------------------------------------------------------------------------|-------------------------------------------------------------------|----------------------------------------------------------------------------------------------------|-----------------------------------------------------------------------|
| เงื่อนไขแสดงผล                |                                                                                  |                                                                   |                                                                                                    |                                                                       |
| ฑึกผู้ป่วยใน ทุก<br>ป         | กตึก 🔹<br>ประเภทการแสดงผล<br>🖻 กำลังรักษาตัวอยู่ 🔿 รับเข้าวันที่ 🔘 จำหน่ายวันที่ | Filter<br>HN 222222222                                            |                                                                                                    |                                                                       |
| ล้าดับ<br>ล้าดับ RC จิ<br>≱ 1 | สถานะ<br>จำหน่ Lat X-R ผ่าตั การเ น้ำ/ะ(อาการ ด้านริการ ติดเชื้อ (ไกายภาพบ์)     | ากลั HN ซึ่งผู้ป่วย น้ำหนัก<br>2222222222<br>เลือก พิมพ์เอกสาร(W) | n (กรัม) สิทธิการรักษา<br>Medication Profile<br>ฟอร์มปรอท(V)<br>Note<br>พิมพ์ธอกสาร(W)<br>สงตัวรับบริการแหนกอื่น(X)<br>Scan ใบส์เขาผู้ป่ายใน(S)<br>แสดงรายการ Scan ใบส์เขา(C) | ข้อมูลทั่วไป<br>  แผนก / หอผู้ป่วย<br>  ศิลยกรรม - พิเศษศิลย์ 1 (9/5) |

#### จะปรากฏหน้าจอ พิมพ์เอกสาร เลือกตามรูป

| <b>W</b> HOSxPR | eportDocum                 | nentPrintForm                                 | - 🗆 X     |
|-----------------|----------------------------|-----------------------------------------------|-----------|
|                 | ติ๊กพิมพ์                  | ง์ เลือก IPDหนังสือรับรองการรักษาตัวในโรงพยาง | บาล       |
| กำหนดเอกส       | กรพของการพ                 | ฟมพ                                           |           |
| 🔽 พิมพ์         | IPD - หนังร่               | งสือรับรองการรักษาตัวในโรงพยาบาล              | <b>*</b>  |
|                 | เ <mark>ครื่องพิมพ์</mark> | Canon LBP6030/6040/6018L (Copy 1)             | Preview   |
| 🗖 พิมพ์         | . An interval              |                                               | •<br>•    |
| 🔲 พิมพ์         | เพรยงพมพ                   | เลือกเครื่องพิมพ์ A4                          | - Fieview |
|                 | เ <mark>ครื่องพิมพ์</mark> | ·                                             | Preview   |
| 🗖 พิมพ์         |                            |                                               | <b>•</b>  |
|                 | เครื่องพิมพ์               | •                                             | 🖸 Preview |
| 🗖 พิมพ์         |                            |                                               | -         |
|                 | เ <mark>ครื่องพิมพ์</mark> | ·                                             | 🗆 Preview |
| 🗖 พิมพ์         |                            | กดปม ตก                                       | เลง 🖃     |
|                 | เ <mark>ครื่องพิมพ์</mark> |                                               | iew       |
| Paramete        | er <mark>600010</mark>     | )160 🥏 ทุกลง                                  | 🗙 ปิด     |

เอกสารฉบับนี้จัดทำขึ้นสำหรับโรงพยาบาลสมเด็จพระยุพราชกระนวน จังหวัดขอนแก่นเท่านั้นห้ามเผยแพร่โดยมิได้รับอนุญาต Copyright By Bangkok Medical Software Co.,Ltd 14

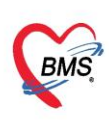

### 5. สั่งผ่าตัด

5.1 หน้าข้อมูลการ Admit ผู้ป่วย >> เลือกแถบ **การผ่าตัด** >> เลือกปุ่ม **Set ผ่าตัด** >> เลือกปุ่ม **เพิ่มรายการ** 

| วันที่มา 16/5/2560 - เวลา 08:13 🛟 สิทธิ ฮำระเงินเอง     | HOSxPOperationSetHistoryViewForm                                                                           |
|---------------------------------------------------------|----------------------------------------------------------------------------------------------------|
| แผนก อายุรกรรม การมา มาเอง (ท้องบัตร)                   | รายการ Set ผ่าดัด                                                                                          |
| ข้อมูลการ Admit                                         | <ul> <li>ผ่างรายการ</li> <li>ผ่างรายการ</li> <li>ลำตับ เที่ เวลา</li> <li>เลือกปุ่ม เพิ่มรายการ</li> </ul> |
| การทำหัดตการ<br>Med Profile<br>การผ่าตัด<br>การสั่ง Lab |                                                                                                    |

5.2 ลงข้อมูลหน้า Set ผ่าตัด ดังรูป

\*\*กรณี้หาชื่อการผ่าตัดไม่เจอ<sup>์</sup> ให้เอาติ๊กที่ช่อง Auto แล้วพิมพ์รายการที่ต้องการ

| HOSxPOperationS      | etEntryForm – E >                                                         |
|----------------------|---------------------------------------------------------------------------|
| Set ผ่าดัด I         | HN : 000003829 เลือกชื่อแพทย์ 🛛 ลงทะเบียนผ่าดัด 💽 Log                     |
| ข้อมูล Set ผ่าคัด    |                                                                           |
| ผู้สังผ่าทัด         | พญ.ภรภัทรหงษ์ทอง 🔹 💽 วันที่สั่ง 12/12/2565 - เวลา 10:11 💲 เวร ในเวลา 📼    |
| ชื่อการผ่าตัด        | Appendectomy ທີ່ມາທີ່ຊື່ລວວຮຍ່ວຍັດ                                        |
| ด้ำแหน่งผ่าตัด       | ด้าน 2                                                                    |
| สั่งทำผ่าตัดวันที่   | 12/12/2565 - เวลา 12:00 🗘 😁 ถึงวันที่ 12/12/2565 - เวลา 15:00 🕻 🛅 จองห้อง |
| ระยะเวลา             | 3 ≎ู้ชั่วโมง 0 ≎ู่ นาที NPO → เวลา TF                                     |
| ท้องผ่าตัด           | ROOM 1 🦂 📝 พรวจสอบห้อง/เวลา แล้ว                                          |
| ชนิด                 | ผ่าตัดเล็ก - ความเร่งด่วน Emergency -                                     |
| ประเภทการตมยา        | General anesthesia                                                        |
| Dx. Note             | ลงข้อมูลการผ่าตัด                                                         |
| หมายเหตุ             | บริษัทเครื่องมือ 🚽                                                        |
| Visit ที่ทำการผ่าตัด | 650018596 - 29/11/2565 - 09:00:00 - IPT - D Awn                           |
| auto ความคันโลหิด    | / น้ำหนัก 60 อุณหภูมิ Pulse RR ส่วนสูง 0 BMI                              |
| GCS E                | • V •                                                                     |
| М                    | - Precaution -                                                            |
| จุดที่สั่ง           | 999กลับบ้าน - การหายใจ -                                                  |
| การวินิจฉัย การพิมพ์ | ลงการวินิจฉัย                                                             |
| ก้างหา               |                                                                           |
| ลำดับ ICD10          |                                                                           |
|                      |                                                                           |
| 🐻 ลบรายการ           | 🗌 พิมพิโม Set สำคัด 🔁 มันกัก 🔀 มีค                                        |

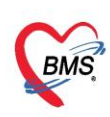

- >> กดที่ปุ่ม **จองห้อง** จะปรากฏหน้าจอ เลือกห้อง/เวลาที่ต้องการจอง 5.3
- >> เลือกวันที่ต้องการจากปฏิทิน
- >> เลือกห้องรอผ่าตัด

>> Double click พื้นที่สีเหลือง ให้เกิด **กล่อง select Event** และขยับจนได้เวลาที่ต้องการ

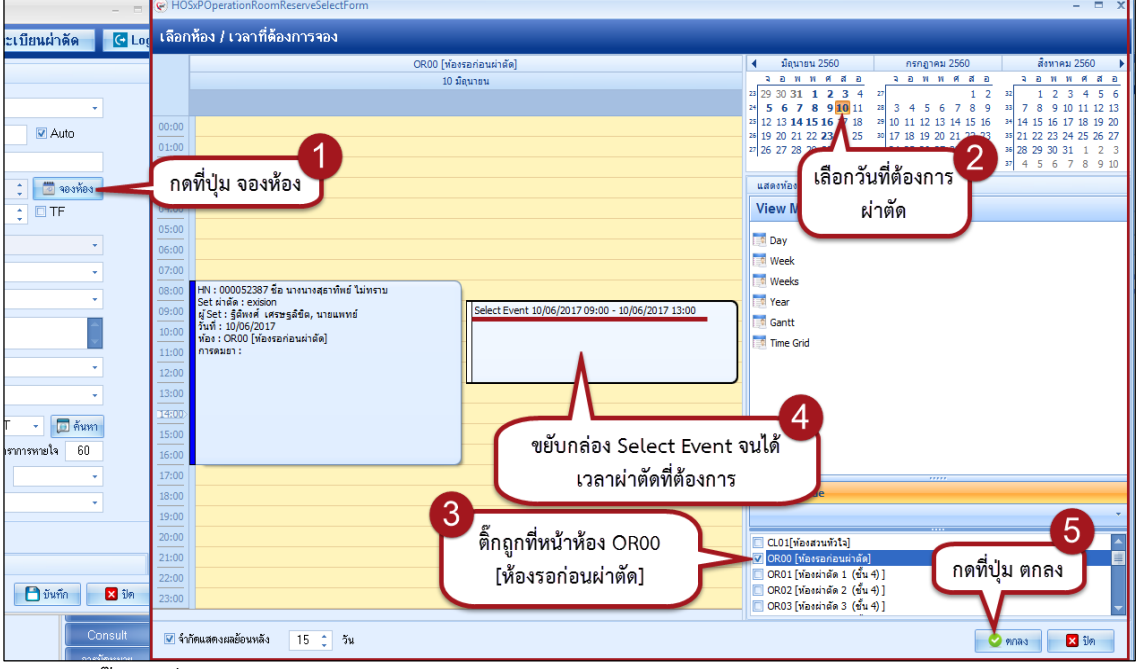

้ติ๊กถกที่ **พิมพ์ใบ set ผ่าตัด** >> กดป่ม **บันทึก** 

| ข                    | 9                                                                                 |
|----------------------|-----------------------------------------------------------------------------------|
| สั่งทำผ่าตัดวันร     | วี่ 12/12/2565 🔹 เวลา 15:00 🗘 😁 ถึงวันที่ 12/12/2565 🕞 เวลา 18:00 🗘 [ 🚾 จองห้อง 🕽 |
| ระยะเวลา             | 3 ູ້ ສັ່ງໂມນ 0 ູ້ ນາກິ NPO 🤟 ທລາ 🌐 TF                                             |
| ห้องผ่าทัด           | ROOM 1 🗸 🥑 ตรวจสอบห้อง/เวลา แล้ว                                                  |
| ชนิง                 | กผ่าทัดเล็ก - ความแร่งด่วน Emergency -                                            |
| ประเภทการคมย         | n General anesthesia                                                              |
| Dx. Note             | วันเวลาทลึงผาติดจะปรากฏให้<br>หลังจาก จองห้อง                                     |
| หมายแห               | 2 บริษัทเครื่องมือ                                                                |
| Visit ที่ทำการผ่าตัด | 650018596 - 29/11/2565 - 09:00:00 - IPT - 🗊 Awn                                   |
| auto ความดันโลหิด    | / น้ำหนัก 60 อุณหภูมิ Pulse RR ส่วนสูง 0 BMI                                      |
| GCS E                | • V                                                                               |
| М                    | - Precaution -                                                                    |
| จุดที่สัง            | 999กลับบ้าน - การหายใจ -                                                          |
| การวินิจฉัย การพิมพ์ |                                                                                   |
| การวินิจฉัย          | 7                                                                                 |
| ค้นหา                | 6 กุลที่ปุ่ม บันทึก                                                               |
| ล้ำดับ ICD10         | No data to display>                                                               |
| 🐻 ลบรายการ           | 🗋 พิมพ์ไป Set ผ่าศัก                                                              |

5.4 จะปรากฏหน้าจอ พิมพ์เอกสาร >> ติ๊กถูกที่พิมพ์ >> เลือกปริ้น ใบรับ-ส่งผู้ป่วยผ่าตัด >> เลือกเครื่องพิมพ์ A5 >> กดปุ่ม ตกลง

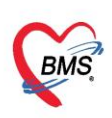

#### 6. หน้าจอทะเบียนการคลอด

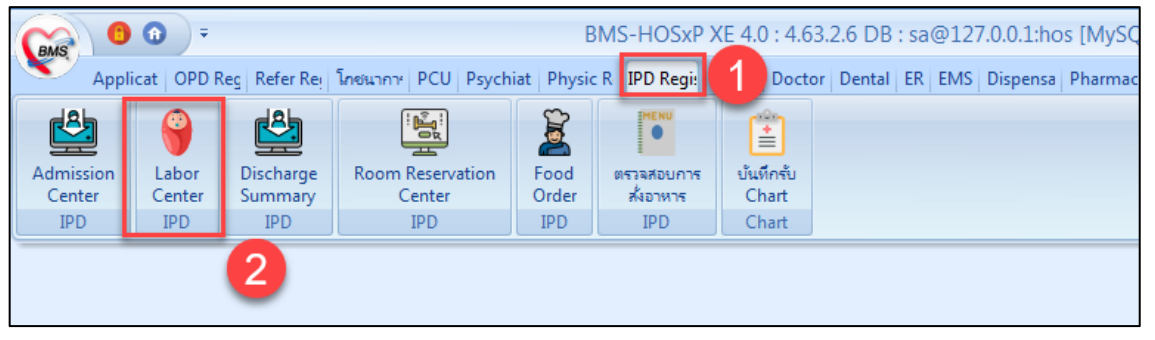

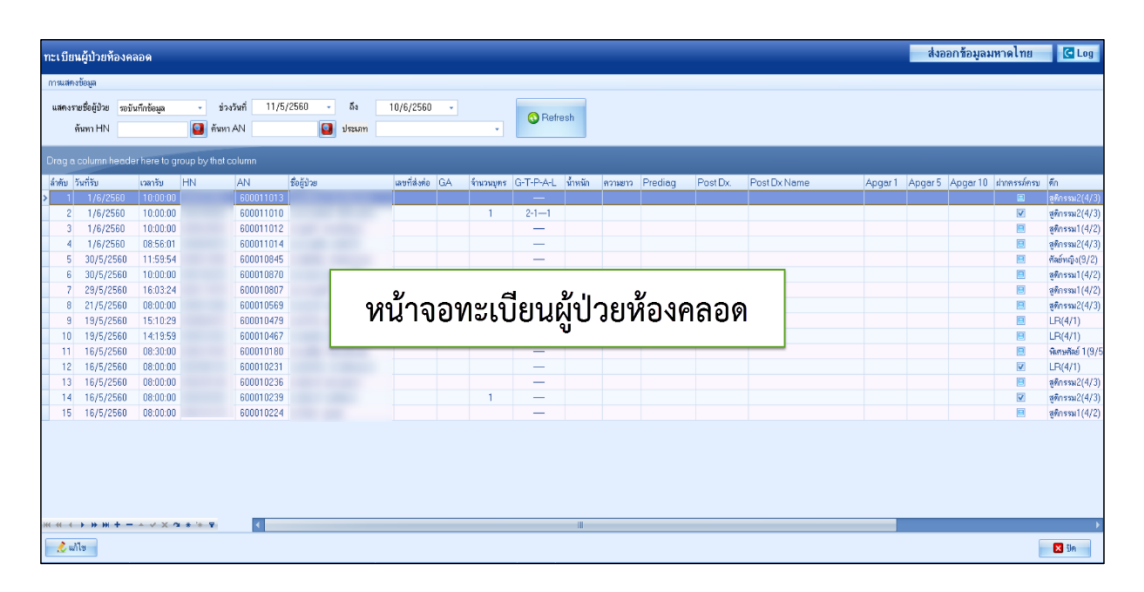